# Handleiding

## **Serienummer registratie**

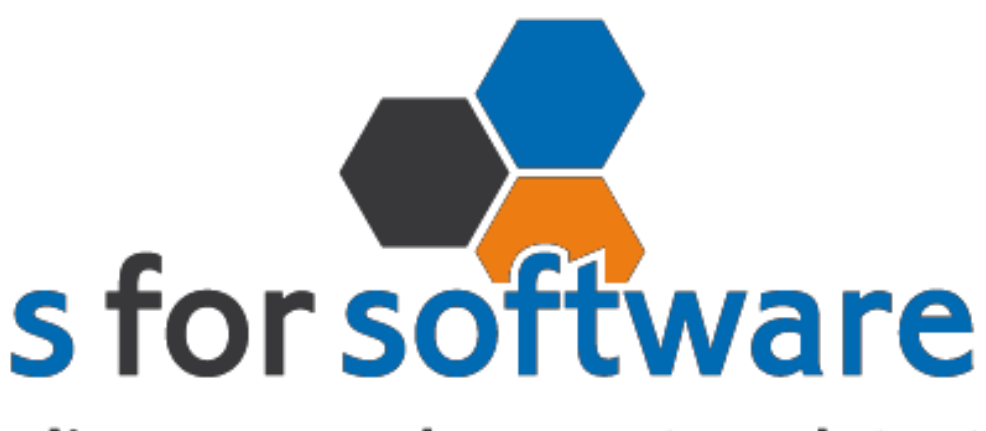

### slimmer werken met snelstart

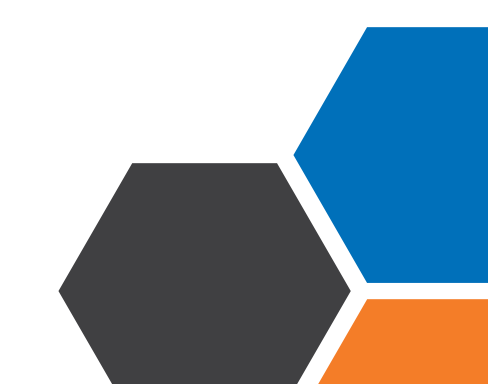

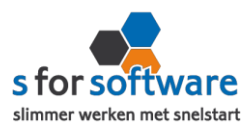

#### Downloaden en installeren

Als u op de downloadlink klikt in het ontvangen e-mailbericht wordt uw internetbrowser geopend en start het downloaden automatisch. Als het bestand is gedownload klikt u op de pull down menu en kiest u voor openen.

|                     | Openen                               |
|---------------------|--------------------------------------|
|                     | Altijd bestanden van dit type openen |
|                     | Weergeven in map                     |
|                     | Annuleren                            |
| S-Connect_Setup.exe | ~                                    |

Hierna start het programma op en doorloopt u de stappen om S-Maat te installeren.

#### Licentie inlezen

In het ontvangen e-mailbericht heeft u een licentiebestand ontvangen. U kunt de licentie als volgt activeren.

- Stap 1 Sla het licentiebestand op (op uw harde schijf)
- Stap 2 Klik in S-Connect op de knop 'licentie inlezen'

| (tab | instellingen | , rechts | onderin) |
|------|--------------|----------|----------|
| (    |              | ,        | /        |

Licentie inlezen

0

**Stap 3** Wijs het zojuist opgeslagen bestand aan

#### Instellingen

Bij instellingen kunt u S-Maat serienummer registratie koppelen met uw SnelStart-administratie. U vult hier uw gegevens in van SnelStart.

Werkt u met SnelStart 11 of eerder? Dan kunt u kiezen voor SQL.

Werkt u met SnelStart 12? En uw administratie staat lokaal dan kunt u daar voor kiezen.

Werkt u met SnelStart online? Dan kiest u in S-Connect voor online en vult u uw SnelStart gegevens in en kiest u de juiste administratie.

Als u alle gegevens heeft ingevuld klikt u op 'verbinding testen'. Krijgt u een andere melding dan geslaagd? Lees de melding dan goed, het kan altijd gebeuren dat u een typfoutje heeft gemaakt.

| Koppeli | ng SnelStart X                                |
|---------|-----------------------------------------------|
| 0       | De verbindingstest met SnelStart is geslaagd. |
|         | OK                                            |

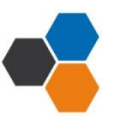

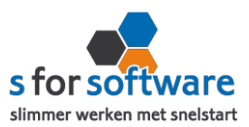

#### **Printer**

Hier kunt u uw standaard printer instellen.

#### Database locatie

Database locatie is waar u uw database neerzet voor eventueel gedeelde gebruik met meer users.

#### <u>Volgnummer</u>

Hier kunt u uw startwaarde ingeven.

#### **Nieuwe orders**

Als u in dit scherm op <u>vernieuwen</u> klikt dan worden alle nieuwe orders opgehaald en getoond. Als er meerdere orders staan kunt u selecteren voor welke orders u serienummer(s) wilt genereren. Aan ieder product worden de serienummers toegekend op basis van een door u bepaalde methodiek. De serienummers worden tevens opgeslagen in SnelStart.

#### **Open Orders**

Hier kunt u: de klant, de datum van de pakbon en welke status + voortgang (aantal regels/aantallen gefabriceerd) de order zich bevindt.

#### **Assemblage**

In de werkplaats kunt u de order scannen (u ziet ter bevestiging de klantnaam) en daarna het serienummer (het systeem checkt of deze bij elkaar behoren). Daarna kunt u de verschillende componenten van de weegschalen ingeven middels de scanner. Als u 1 component heeft gescand zal er automatisch de volgende regel verschijnen. Als u daarna nog een keer hetzelfde artikel scant zal er een pop-up schermpje worden getoond dat u voor de tweede keer hetzelfde artikel scant. Hier kunt u aangeven of u wil doorgaan of annuleren.

#### Afgeronde Orders

Hier ziet u een overzicht van alle afgeronde orders met alle serienummers. In dit scherm kunt u zoeken op klant en serienummer.

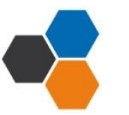